×

## Pesquisar Registros de Atendimento

Esta opção do sistema permite pesquisar os **Registros de Atendimento** na base de dados. Quando for acionada por outra tela de pesquisa, será acrescentado o botão Voltar.

Quando for acionada por uma tela do tipo filtro, o resultado da pesquisa apresentará, também, os **Registros de Atendimento** inativos. Neste caso, os itens inativos serão apresentados em vermelho:

## Observação

Informamos que os dados exibidos nas telas a seguir são fictícios, e não retratam informações de clientes.

Last update: 31/08/2017 ajuda:pesquisar\_registro\_de\_atendimento https://www.gsan.com.br/doku.php?id=ajuda:pesquisar\_registro\_de\_atendimento&rev=1490621169 01:11

| Pesquisar Registro de                                       | Atendimento                                                                                                 |        |  |  |
|-------------------------------------------------------------|----------------------------------------------------------------------------------------------------|--------|--|--|
| Preencha os campos para pesquisar registros de atendimento: |                                                                                                    |        |  |  |
| Número do RA:                                               |                                                                                                    |        |  |  |
| Número do Protocolo:                                        |                                                                                                    |        |  |  |
| Número Manual:                                              |                                                                                                    |        |  |  |
| RA Reiteradas:                                              | a                                                                                                    |        |  |  |
| Matrícula do Imóvel:                                        | R Ø                                                                                                    |        |  |  |
| Login do usuário:                                           | R Ø                                                                                                    |        |  |  |
| Situação:                                                   | Todos O Pendentes O Encerrados O Sem Local de Ocorrência                                                    |        |  |  |
| Tipo de Solicitação:                                        | ALTERACAO CADASTRAL<br>ALTERACAO DE VENCIMENTO<br>ANALISE DE CONTA OU CONSUMO<br>CAIXA DE PROTECAO<br>CORTE |        |  |  |
| Especificação:                                              |                                                                                                    |        |  |  |
| Período de Atendimento:                                     | 20/04/2013 a 20/05/2013 (dd/mm/aaaa)                                                                        |        |  |  |
| Período de Encerramento:                                    | 🛄 a 🔤 (dd/mm/aaaa)                                                                                          |        |  |  |
| Unidade de Atendimento:                                     |                                                                                                    |        |  |  |
| Unidade Atual:                                              |                                                                                                    |        |  |  |
| Município:                                                  |                                                                                                    |        |  |  |
| Bairro:                                                     |                                                                                                    |        |  |  |
| Área do Bairro:                                             | -                                                                                                    |        |  |  |
| Logradouro:                                                 |                                                                                                    |        |  |  |
|                                                             |                                                                                                    |        |  |  |
| Limpar                                                      | Peso                                                                                                    | quisar |  |  |

Acima, informe os campos de pesquisa (para detalhes sobre o preenchimento dos campos clique **AQUI**). Depois, clique no botão **Pesquisar**. O sistema apresenta uma nova tela com o resultado da pesquisa.

A tela de sucesso corresponde à apresentação da tela **Pesquisa de Registro de Atendimento**, que contém uma tabela com a relação dos registros de atendimento encontrados na base de dados, de acordo com os argumentos de pesquisa informados.

A relação virá classificada pelo número do registro de atendimento, que será apresentado com um *link*. Clique no *link* do **Número do RA** desejado, para que o sistema feche a tela de pesquisa e retorne para a tela que originou a chamada, passando o registro de atendimento selecionado, como parâmetro.

Caso não tenha encontrado o registro de atendimento desejado, clique no botão **Voltar Filtro** para retornar à tela **Pesquisar Registros de Atendimento**, e informar um novo conjunto de parâmetros.

Quando a quantidade de registros de atendimento encontrados ultrapassar 10 (dez) registros, o sistema montará um mecanismo de paginação no rodapé da página. Serão geradas tantas páginas, quanto forem necessárias, considerando o limite de 10 (dez) registros por página.

## **Preenchimento dos campos**

Informe, pelo menos, um dos parâmetros de pesquisa relacionados abaixo. **Atenção** o campo **Período de Atendimento** já vem previamente preenchido pelo sistema com o período correspondente aos últimos 30 (trinta) dias.

| Campo                  | Preenchimento dos Campos                                                                                                    |  |  |
|------------------------|----------------------------------------------------------------------------------------------------|--|--|
| Número do RA           | Informe o número do Registro de Atendimento.<br>Caso informe este parâmetro, não precisa informar nenhum outro.                                                                                                    |  |  |
| Número Manual          | Informe o Número do Atendimento Manual.<br>Caso informe este parâmetro, não precisa informar nenhum outro.                                                                                                    |  |  |
| Matrícula do<br>Imóvel | Para pesquisar os Registros de Atendimento vinculados a um imóvel, informe a                                                                                                    |  |  |
|                        | matrícula do imóvel e tecle Enter, ou clique no botão 🕄, que fica ao lado do<br>campo. Neste caso será apresentada uma tela de <i>popup</i> , onde será possível<br>efetuar a <b>pesquisa do imóvel</b> no cadastro.<br>Após a informação da matrícula de um imóvel, ou da seleção do imóvel na tela de<br>pesquisa, o sistema apresentará a inscrição do imóvel, no campo correspondente.                                                                                                    |  |  |
|                        | Para limpar o campo da matrícula do imóvel, clique no botão $\bigotimes$ , que fica ao lado do campo.                                                                                                    |  |  |
| Login do Usuário       | Informe o login do usuário, ou clique no botão 🔍, que fica ao lado do campo, para selecionar o login desejado.                                                                                                    |  |  |
|                        | Para limpar o campo o conteúdo do campo, clique no botão 🔗, que fica ao lado do campo.                                                                                                    |  |  |
| Situação               | Informe este campo, se desejar que o sistema ative o filtro da pesquisa pela<br>Situação do Registro de Atendimento.<br>As opções disponíveis são:<br>Todos = Filtrar os Registros de Atendimento sem restrição quanto a situação;<br>Pendentes = Filtrar, apenas, os Registros de Atendimento pendentes;<br>Encerrados = Filtrar, apenas, os Registros de Atendimento encerrados;<br>Sem Local de Ocorrência = Filtrar, apenas, os Registros de Atendimento sem<br>local de ocorrência.<br>Este campo vem com a opção Todos, previamente selecionada.<br>Dependendo da opção selecionada, o sistema irá habilitar/desabilitar os campos<br>do Período de Atendimento e do Período de Encerramento. Veja a tabela <b>aqui</b> . |  |  |

Base de Conhecimento de Gestão Comercial de Saneamento - https://www.gsan.com.br/

| Campo                     | Preenchimento dos Campos                                                                                                    |
|---------------------------|----------------------------------------------------------------------------------------------------|
| Tipo de Solicitação       | Caso deseje efetuar a pesquisa pelo Tipo da Solicitação do Registro de<br>Atendimento, e selecione-os na caixa apresentada ao lado do campo.<br>Você pode selecionar mais de um Tipo de Solicitação para configurar o filtro.<br>Para selecionar mais de um Tipo de Solicitação, utilize as teclas Ctrl e Shift,<br>concomitantemente com o clique do Mouse sobre a descrição do Tipo de<br>Solicitação que desejar selecionar.<br>A tecla Ctrl seleciona uma linha na caixa; e a tecla Shift seleciona um conjunto de<br>linhas.<br>Caso você clique mais de uma vez sobre a mesma linha, com a tecla Ctrl<br>pressionada, o Tipo de Solicitação será, sucessivamente, marcado e desmarcado.<br>O campo Especificação será populado em função do campo Tipo de Solicitação,<br>Caso você selecione mais de um Tipo de Solicitação, o campo Especificação ficará<br>vazio.                                                                                                    |
| Especificação             | Caso deseje efetuar a pesquisa pela Especificação do Tipo da Solicitação do<br>Registro de Atendimento, então selecione-as na caixa apresentada ao lado do<br>campo.<br>Este campo será populado em função do campo Tipo de Solicitação.<br>Caso você selecione mais de uma Tipo de Solicitação, o campo Especificação<br>ficará vazio.<br>Você pode selecionar mais de uma Especificação para configurar a pesquisa.<br>Para selecionar mais de uma Especificação, utilize as teclas Ctrl e Shift,<br>concomitantemente com o clique do Mouse sobre a descrição da Especificação<br>que desejar selecionar.<br>A tecla Ctrl seleciona uma linha na caixa; e a tecla Shift seleciona um conjunto de<br>linhas.<br>Caso você clique mais de uma vez sobre a mesma linha, com a tecla Ctrl<br>pressionada, a Especificação será, sucessivamente, marcada e desmarcada.                                                                                                    |
| Período de<br>Atendimento | <ul> <li>Para pesquisar pelo Período de Atendimento, informe a data inicial e final do período.</li> <li>Este campo já vem previamente preenchido com o período dos últimos 30 dias.</li> <li>Caso não deseje efetuar a pesquisa pelo Período de Atendimento, limpe este campo.</li> <li>Ao limpar a data inicial, o sistema, automaticamente, limpará a data final.</li> <li>Ao digitar a informação nos campos das datas, você não precisa preocupar-se com as barra de separação, pois o sistema as coloca automaticamente.</li> <li>As datas devem ser informadas no formato: DD/MM/AAAA, onde DD corresponde ao dia, MM corresponde ao mês e AAAA, ao ano.</li> <li>O dia e o mês devem ser informados, <b>obrigatoriamente</b>, com dois dígitos e o ano com quatro.</li> <li>Caso deseje pesquisar a data num calendário, clique no botão a, que fica ao lado dos campos das datas; e selecione a data a partir do calendário.</li> <li>Clique em <b>Pesquisar Data - Calendário</b>, para obter informações mais detalhadas sobre a tela do calendário.</li> <li>Ao informar a data inicial, o sistema a repetirá na data final. Mas você poderá alterar a data final para uma data superior à inicial.</li> </ul> |

| Campo                      | Preenchimento dos Campos                                                                                                    |
|----------------------------|----------------------------------------------------------------------------------------------------|
| Período de<br>Encerramento | <ul> <li>Para pesquisar pelo Período de Encerramento, informe a data inicial e final do período.</li> <li>Ao digitar a informação nos campos das datas, você não precisa preocupar-se com as barra de separação, pois o sistema as coloca automaticamente.</li> <li>As datas devem ser informadas no formato: DD/MM/AAAA, onde DD corresponde ao dia, MM corresponde ao mês e AAAA, ao ano.</li> <li>O dia e o mês devem ser informados, <b>obrigatoriamente</b>, com dois dígitos e o ano com quatro.</li> <li>Caso deseje pesquisar a data num calendário, clique no botão a, que fica ao lado dos campos das datas; e selecione a data a partir do calendário.</li> </ul> |
|                            | detalhadas sobre a tela do calendário.<br>Ao informar a data inicial, o sistema a repetirá na data final. Mas você poderá<br>alterar a data final para uma data superior à inicial.<br>Ao limpar a data inicial, o sistema, automaticamente, limpará a data final.                                                                                                    |
| Unidade de<br>Atendimento  | Para pesquisar os Registros de Atendimento que foram abertos, ou registrados,<br>numa determinada Unidade de Atendimento, informe o código da unidade e tecle                                                                                                    |
|                            | Enter, ou clique no botão R, que fica ao lado do campo. Neste caso será<br>apresentada uma tela de <i>popup</i> , onde será possível efetuar a <b>pesquisa da</b><br><b>unidade</b> no cadastro.<br>Após a informação do código da unidade, ou da seleção da unidade na tela de<br>pesquisa, o sistema apresentará a descrição da unidade, no campo<br>correspondente.                                                                                                    |
|                            | Para limpar o campo Unidade de Atendimento, clique no botão 💐, que fica ao<br>lado do campo.                                                                                                    |
|                            | Para pesquisar os Registros de Atendimento que estão numa determinada                                                                                                    |
| Unidade Atual              | Unidade, informe o código da unidade e tecle Enter, ou clique no botão R, que<br>fica ao lado do campo. Neste caso será apresentada uma tela de <i>popup</i> , onde<br>será possível efetuar a <b>pesquisa da unidade</b> no cadastro.<br>Após a informação do código da unidade, ou da seleção da unidade na tela de<br>pesquisa, o sistema apresentará a descrição da unidade, no campo<br>correspondente.                                                                                                    |
|                            | Para limpar o campo Unidade Atual, clique no botão 🔗, que fica ao lado do<br>campo.                                                                                                    |
| Unidade Superior           | Para pesquisar os Registros de Atendimento que estão numa determinada<br>Unidade Superior, e nas suas Unidades Subordinadas, informe o código da                                                                                                    |
|                            | Unidade Superior e tecle Enter, ou clique no botão 🕄, que fica ao lado do<br>campo. Neste caso será apresentada uma tela de <i>popup</i> , onde será possível<br>efetuar a <b>pesquisa da unidade</b> no cadastro.<br>Após a informação do código da unidade, ou da seleção da unidade na tela de<br>pesquisa, o sistema apresentará a descrição da Unidade Superior, no campo<br>correspondente.                                                                                                    |
|                            | Para limpar o campo Unidade Superior, clique no botão 📎, que fica ao lado do<br>campo.<br>O sistema só ira efetuar a pesquisa, se existirem unidades subordinadas à<br>Unidade Superior informada.                                                                                                    |

| Campo          | Preenchimento dos Campos                                                                                                    |
|----------------|----------------------------------------------------------------------------------------------------|
| Município      | Para pesquisar os Registros de Atendimento, cujos locais de ocorrência estejam relacionados com o Município; informe o código do Município e tecle Enter, ou                                                                                                    |
|                | clique no botão 🕄, que fica ao lado do campo. Neste caso será apresentada<br>uma tela de <i>popup</i> , onde será possível <b>Pesquisar Município</b> no cadastro.<br>Após a informação do código do município, ou da seleção do município na tela de<br>pesquisa, o sistema apresentará o nome do Município, no campo correspondente.                                                                                   |
|                | <ul> <li>Para limpar o campo Município, clique no botão (v), que fica ao lado do campo.</li> <li>O sistema selecionará os Registros de Atendimento, com local de ocorrência no Município informado, a partir:</li> <li>1) do local de ocorrência do registro de atendimento</li> <li>2) do local de ocorrência do imóvel do registro de atendimento</li> <li>3) da área do bairro do registro de atendimento.</li> </ul> |
| Bairro         | Para pesquisar os Registros de Atendimento, cujos locais de ocorrência estejam relacionados com o Bairro; informe o código do Bairro e tecle Enter, ou clique no                                                                                                    |
|                | botão R, que fica ao lado do campo. Neste caso será apresentada uma tela de<br><i>popup</i> , onde será possível <b>Pesquisar Bairro</b> no cadastro.<br>Após a informação do código do bairro, ou da seleção do bairro na tela de<br>pesquisa, o sistema apresentará o nome do Bairro, no campo correspondente.<br>Para informar o Bairro, é obrigatório que o Município já esteja informado.                           |
|                | <ul> <li>Para limpar o campo Bairro, clique no botão (v), que fica ao lado do campo.</li> <li>O sistema selecionará os Registros de Atendimento, com local de ocorrência no Bairro informado, a partir:</li> <li>1) do local de ocorrência do registro de atendimento</li> <li>2) do local de ocorrência do imóvel do registro de atendimento</li> <li>3) da área do bairro do registro de atendimento</li> </ul>        |
| Área do Bairro | Caso deseje pesquisar os Registros de Atendimento por Área do Bairro, selecione-<br>a na lista apresentada ao lado do campo.<br>Para informar a Área do Bairro, é obrigatório que o Município e o Bairro já estejam<br>informados; pois a lista de Áreas do Bairro só será preenchida, após o Bairro já<br>ter sido informado.                                                                                           |
| Logradouro     | Para pesquisar os Registros de Atendimento, cujos locais de ocorrência estejam relacionados a um determinado Logradouro; informe o código do Logradouro e                                                                                                    |
|                | tecle Enter, ou clique no botão R, que fica ao lado do campo. Neste caso será<br>apresentada uma tela de <i>popup</i> , onde será possível Pesquisar Logradouro no<br>cadastro.<br>Após a informação do código do logradouro, ou da seleção do logradouro na tela<br>de pesquisa, o sistema apresentará o nome do Logradouro, no campo<br>correspondente.                                                                |
|                | Para limpar o campo Logradouro, clique no botão 📎, que fica ao lado do campo.<br>O sistema selecionará os Registros de Atendimento, com local de ocorrência no<br>Logradouro informado, a partir do local de ocorrência do:<br>1) Registro de atendimento<br>2) Imóvel do registro de atendimento                                                                                                    |

## **Opções Situação**

| Situação  | Período de Atendimento | Período de Encerramento |
|-----------|------------------------|-------------------------|
| Todos     | Habilitado             | Habilitado              |
| Pendentes | Habilitado             | Desabilitado            |

| Situação                | Período de Atendimento | Período de Encerramento |
|-------------------------|------------------------|-------------------------|
| Encerrados              | Desabilitado           | Habilitado              |
| Sem Local de Ocorrência | Habilitado             | Habilitado              |

Clique aqui para retornar ao Menu Principal do GSAN

From: https://www.gsan.com.br/ - Base de Conhecimento de Gestão Comercial de Saneamento

Permanent link: https://www.gsan.com.br/doku.php?id=ajuda:pesquisar\_registro\_de\_atendimento&rev=1490621169

Last update: 31/08/2017 01:11

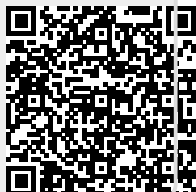